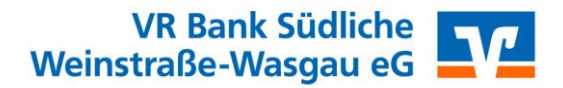

### VR OnlineBanking – Anleitung für Vereine

### Anmeldung

Melden Sie sich im VR OnlineBanking mit Ihren bisherigen Zugangsdaten (VR-NetKey + PIN) an.

| Anmelden |
|----------|
|          |

#### Lastschriftvorlagen

Um Ihre bisherigen Lastschriftvorlagen in das neue VR OnlineBanking zu überführen oder neue Vorlagen anzulegen, wählen Sie den Menüpunkt "Vorlagen" und dann "Lastschriftvorlagen" aus.

| VR Bank Südliche<br>Weinstraße-Wasgau eG                           |                                                             |  |
|--------------------------------------------------------------------|-------------------------------------------------------------|--|
| Start Überweisung Lastschrift Aufträge Vorlagen                    |                                                             |  |
| Vorlagen                                                           |                                                             |  |
| <b>Überweisungsvorlagen →</b><br>Überweisungsvorlagen im Überblick | ∠ Lastschriftvorlagen →<br>Lastschriftvorlagen im Überblick |  |

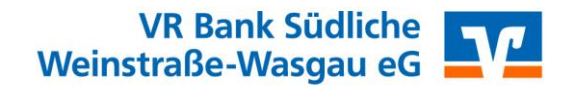

Hier finden Sie eine Übersicht der bereits vorhandenen Vorlagen. Um die alten Vorlagen zu übernehmen, klicken Sie auf "Vorlagen übertragen" und im nächsten Fenster auf "Übertragung starten".

| ← Lastschriftvorlagen                                                                                                    |                                                                                                    | + Neus Vorlage                                                                                      |
|----------------------------------------------------------------------------------------------------|----------------------------------------------------------------------------------------------------|----------------------------------------------------------------------------------------------------|
| Venschnungskonto VR Bank SWW<br>VEREIN VR SWW<br>DEBY                                                                                                    | \$                                                                                                    | Suchen                                                                                              |
| Latschrift<br>Fehler Freddie<br>Mitgliedsbeitrag @JJJJ@<br>Felder Fredde<br>DE96 54                                                                                                    | Vorlage<br>1.000,00 EUR<br>:                                                                                       |                                                                                                    |
|                                                                                                    | Vermissen Sie II<br>Sie können Ihre bis<br>können.                                                                 | nre alten Vorlagen?<br>Her benutzten Vorlagen hierher übertragen, um sie weiterhin nutzen zu<br>gen |
|                                                                                                    |                                                                                                    |                                                                                                    |
| Vorlagen übertrager<br>Sie können Ihre bisher genutzten Vorlagen hiert<br>manuell angelegten Vorlagen werden dabei nici<br>Übertragung wird einige Minuten dauern. Sie kö<br>weiterarbeiten.<br>Insgesamt stehen 33 Vorlagen zur Übertragung<br>übertragenden Vorlagen entsprechen dem Stan | en<br>her übertragen. Ihre<br>ht überschrieben. Die<br>önnen währenddessen<br>bereit. Die zu<br>hd vom 11.10.2020. |                                                                                                    |

Sobald die Vorlagen übernommen sind, haben Sie die Möglichkeit, diese zu bearbeiten, zu löschen oder direkt eine Lastschrift zu generieren. Klicken Sie hierzu einfach auf das Symbol "3 Punkte".

| Vorlagen<br>Lastschriftvorlagen                                               |                                              | (                                                                                    | + Neue Vorlage          |
|-------------------------------------------------------------------------------|----------------------------------------------|--------------------------------------------------------------------------------------|-------------------------|
| Verrechnungskonto VR Bank SWW<br>VEREIN VR SWW<br>DEB                         | ÷                                            | Suchen                                                                               |                         |
| Lastschrift<br>Duck Donald<br>Mitgliedsbeitrag @JJJJ@<br>Duck Donald<br>DEF 7 | Vorlage<br>5,00 EUR                          | Lastschrift<br>Einstein Albert<br>Mitgliedsbeitrag @JJJJ@<br>Einstein Albert<br>DE67 | Vorlas<br>1,00 EU       |
| Lastschrift<br>Fehler Freddie<br>Mitgliedsbeitrag @JJJJ@                      | l∠ Als Lastschrift ausführen<br>Ø Bearbeiten | لا Lastschrift<br>Hirsch Harry<br>Mitgliedsbeitrag @الالل                            | Vorla<br><b>3,00 EU</b> |

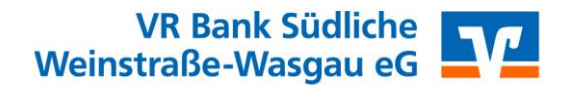

Wenn Sie rechts oben auf "Neue Vorlage" klicken, können Sie die Daten des neuen Zahlungspflichtigen erfassen.

| Vorlagenbezeichnung<br>Walter Fritz                          | 58/70 |                                            |         |
|--------------------------------------------------------------|-------|--------------------------------------------|---------|
| Glaubiger-ID<br>DE04ZZZ00000025020                           | 17/35 |                                            |         |
| Lastochriftart<br>Basis-Lastschrift                          | ~     |                                            |         |
| Zahlungspflichtiger                                          |       | Details                                    |         |
| Name - Firma<br>Walter Fritz                                 |       | Betrag<br>1,00                             | EUR     |
| EAN<br>DE67 5489 1300 0001 8170 43                           |       | Verwendungszweck<br>Mitgliedsbeitrag@JJJJ@ | 117/140 |
| BIC<br>GENODE61BZA / VR BANK SUEDLICHE WEINSTRASSE-WASGAU EG |       |                                            |         |
| Mandatsdaten                                                 |       |                                            |         |
| Mandatsreferenz<br>12345                                     |       |                                            |         |
| Mandatreferenz unterschrieben am<br>29.10.2020               | Ē     |                                            |         |
| Marcatsart<br>wiederholend                                   | ^     |                                            |         |

### Sammellastschrift

Möchten Sie einen neue Sammellastschrift anlegen, gehen Sie auf der Startseite zunächst auf "Lastschrift" und danach auf "Sammellastschrift". Sie können nun die Bezeichnung erfassen, das Fälligkeitsdatum festlegen und die Ausführungsart auf "wiederholend" setzen. Anschließend klicken Sie auf "Posten aus Vorlagen hinzufügen".

| Start Überweisung Lastschrift ufträge Vorlagen           |                                           |
|----------------------------------------------------------|-------------------------------------------|
| ← Lastschrift                                            |                                           |
| Lastschrift Basis-Dauerlastschrift Sammellastsc          | hrift                                     |
| Zahlungsempfänger                                        |                                           |
| Verrechnungskonto VR Bank SWW<br>VR Bank SWW - TESTKONTO | 64,65 EUR 🗘                               |
| Online verfügbarer Betrag:                               | 2.500,00 EUR                              |
| Glaubiger-ID<br>DE04ZZZ000                               |                                           |
| Bezeichnung<br>Beitrag 2020                              | Lastschriftart<br>Basis-Sammellastschrift |
| Fallig am<br>11.11.2020                                  | Ausführungsart<br>wiederholend            |
|                                                          | Posten aus Vorlagen<br>hinzufügen         |

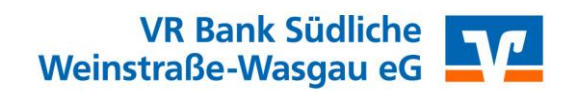

Danach können Sie die zu übernehmenden Vorlagen einzeln auswählen oder durch Setzen des Hakens links oben alle vorhandenen Vorlagen übernehmen.

| Samm<br>Po | nellastschrift<br>sten aus Vorlagen hir                | zufügen      |                                       |                      |
|------------|--------------------------------------------------------|--------------|---------------------------------------|----------------------|
|            | Verrechnungskonto VR Bank SWW<br>VEREIN VR SWW<br>DE89 |              |                                       |                      |
|            | 5 von 6 Vorlagen ausgewählt<br>v                       |              |                                       | 6 Vorlagen ausgewähl |
|            | ∠ Lastschrift                                          | Vorlage      | ∠ Lastschrift                         | Vorlage              |
|            | Duck Donald<br>Duck Donald                             | 5,00 EUR     | Einstein Albert<br>Einstein Albert    | 1,00 EUR             |
|            | Verrechnungskonto VR Bank 5WW<br>DE8                   |              | Verrechnungskonto VR Bank SWW<br>DE89 |                      |
|            |                                                        |              |                                       |                      |
|            | Lastschrift                                            | Vorlage      | ∠ <sup>Lastschrift</sup>              | Vorlage              |
|            | Fehler Freddie                                         | 1.000,00 EUR | Hirsch Harry                          | 3,00 EUR             |
|            | Verrechnungskonto VR Bank SWW                          |              | Verrechnungskonto VR Bank SWW         |                      |
|            | DE80                                                   |              | DEP                                   |                      |

Anschließend wird Ihnen die Übersicht der Sammellastschrift mit allen Einzelposten angezeigt. Zum Ausführen der Sammellastschrift klicken Sie auf "Überprüfen & Beauftragen".

| Beitrag 2020 |          | Basis-Sammellastschrift        | ~                     |
|--------------|----------|--------------------------------|-----------------------|
|              |          |                                |                       |
| Fällig am    |          | Ausführungsart                 |                       |
| 11.11.2020   | Ē        | wiederholend                   | ~                     |
| 5 Posten     |          |                                | 15,00 eur <i>∓</i> ↓  |
| Duck Donald  | 5,00 EUR | Einstein Albert                | <b>1,00</b> EU        |
| DE           | :        | DE6                            |                       |
| Hirsch Harry | 3,00 EUR | Merkel Angela                  | <b>4,00</b> EU        |
| DEG          | :        | DE6                            |                       |
| Walter Fritz | 2,00 EUR |                                |                       |
| DE67         |          |                                |                       |
|              |          | Posten aus Vorlagen hinzufügen | Neuen Posten erfassen |
|              |          |                                | Überprüfen &          |

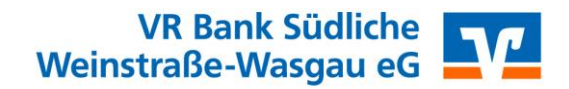

Danach generieren Sie Ihre TAN und geben diese im dafür vorgesehenen Feld ein.

| Aufträge • Dateiverarbeitung<br>← Überprüfen |                                                                               |
|----------------------------------------------|-------------------------------------------------------------------------------|
| Ihre Lastschrift                             | Sicherheitsabfrage                                                            |
| Proficash-2020-10-29T12:31:36:0256           | Bitte unbedingt Auftrags-Daten abgleichen  Scherheitwerfahren Sm@rt-TAN photo |
| VR Bank SWW<br>DE89                          | Bitte geben Sie die auf Ihrem TAN-Generator<br>angezeigte TAN ein.            |
|                                              | TAN<br>TAN erforderlich.                                                      |
|                                              | Anleitung 📃                                                                   |

Abschließend haben Sie die Möglichkeit, eine Liste für Ihre Unterlagen auszudrucken.

#### Datei mit Lastschriften ausführen

Um die vorhandene SEPA-Datei zu importieren, klicken Sie auf der Startseite auf den kleinen Pfeil rechts vom entsprechenden Konto. Im sich nun öffnenden Feld klicken Sie auf "Datei übertragen".

| Herzlich willkomn                             | nen!                       |                                     |
|-----------------------------------------------|----------------------------|-------------------------------------|
| Gesamtsaldo<br>12,33 EUR                      |                            | ≞î :                                |
| Verrechnungskonto VR Bank SV<br>12,33 EUR     | VW (                       | -                                   |
| VEREIN VR SWW<br>DE89 5489                    |                            | 12,33 EUR                           |
| Kontoinhaber<br>Verrechnungskonto VR Bank SWW | Dispolimit<br>5.000,00 EUR | Online verf. Betrag<br>2.500,00 EUR |
| Umsätze Datei übertragen                      | Überweisung                | •<br>Details                        |
| Alle Konten<br>Verträge                       | & →)                       |                                     |

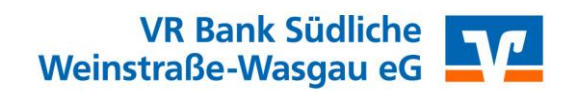

Wählen Sie "SEPA-Datei hochladen" aus und suchen Sie im Explorer die entsprechende Datei aus.

| VR Bank Südliche<br>Weinstraße-Wasgau eG        |                                          |
|-------------------------------------------------|------------------------------------------|
| Start Überweisung Lastschrift Aufträge Vorlagen |                                          |
| ← Dateiverarbeitung                             | Aktualisieren (+ SEPA-Datei<br>hochladen |
| Überweisungen                                   | Lastschriften                            |
| Es sind keine Aufträge vorhanden.               | Es sind keine Aufträge vorhanden.        |
| Überweisungsdateien                             | Lastschriftdateien                       |
| Es sind keine Aufträge vorhanden.               | Es sind keine Aufträge vorhanden.        |

Die Datei wird nun überprüft und importiert. Zum Ausführen klicken Sie auf das Symbol "3 Punkte" und dann auf "Beauftragen".

| Aufträge<br>Dateiverarbeitung     | Aktualisieren                                                                               | + SEPA-Datei<br>hochladen |
|-----------------------------------|---------------------------------------------------------------------------------------------|---------------------------|
|                                   | $\checkmark$                                                                                |                           |
| Die Da                            | tei wurde erfolgreich hochgeladen.                                                          |                           |
| Überweisungen                     | Lastschriften                                                                               | £↑                        |
| Es sind keine Aufträge vorhanden. | SEPA-Datei (Lastschrift)           Proficash-2020-10-29T12:31:36:0209           5 Zahlungen | Offen<br><b>1,50 EUR</b>  |
|                                   | Fallig am 16.11.2020 • VR Bank SWW<br>DE89 5                                                |                           |
| Überweisungsdateien               | Lastschriftdateien                                                                          | Anzeigen                  |
| Es sind keine Aufträge vorhanden. | Es sind keine Aufträge vorhanden.                                                           | 1 Löschen                 |

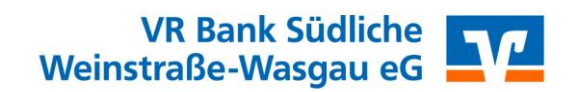

Anschließend generieren Sie Ihre TAN und geben diese im dafür vorgesehenen Feld ein. Die Aufträge werden nun ausgeführt.

| ← Überprüfen                                                                                                    |                                                                                                    |
|----------------------------------------------------------------------------------------------------|----------------------------------------------------------------------------------------------------|
| Ihre Lastschrift<br>S Zahlungen<br>1,50 EUR<br>Proficash-2020-10-29T12:31:36:0256<br>Ausführung am: 16.11.2020<br>Ausführung wiederholend<br>VR Bank SWW<br>DE89 | Sicherheitsabfrage<br>Bitte unbedingt Auftrags-Daten abgleichen ①                                                                                                    |
|                                                                                                    | Sincernetwerarent   Sm@rt-TAN photo Image: Comparison of the photon of the photon of the |
|                                                                                                    | Anleitung 📜                                                                                                    |